W roku 2023 składanie wniosków w Programie Działaj Lokalnie odbywa się poprzez GENERATOR SPOŁECZNY.

1. Wszystkie osoby i organizacje, które miały założone konta w starym generatorze wniosków, muszą utworzyć nowe konta, wyłącznie on-line pod adresem:

## https://generatorspoleczny.pl/

- 2. Rejestracja konta w Generatorze Społecznym krok po kroku:
- ⇒ Wejdź na stronę www.generatorspoleczny.pl i kliknij "Zarejestruj się"
- ⇒ Wypełnij formularz rejestracyjny i wyślij go klikając "Zarejestruj się"
- ⇒ Zaloguj się na swoją skrzynkę mailową, która została podana w formularzu rejestracyjnym.
- ⇒ Znajdź maila, który otrzymałaś/ otrzymałeś z systemu Generatora Społecznego i kliknij w nim link rejestracyjny (sprawdź folder spam, jeżeli nie możesz znaleźć maila w skrzynce odbiorczej).
- ⇒ Możesz ponownie wejść na stronę www.generatorspoleczny.pl i zalogować się do systemu.

W razie problemów skontaktuj się z Ośrodkiem Działaj Lokalnie.

Powodzenia!